# OBSŁUGA SYSTEMU ZDALNYCH OBRON BIGBLUEBUTTON

1. Podłączenie zestawu dźwiękowego (mikrofonu, głośników/słuchawek) i kamerki przed dołączeniem do pokoju obron.

Przed próbą dołączenia do pokoju obron należy podłączyć do komputera/laptopa dodatkowy sprzęt transmitujący/nadający dźwięk i kamerkę jeżeli taki sprzęt występuje (chodzi o dodatkowy mikrofon, głośniki lub słuchawki) oraz kamerkę. Jeżeli korzystamy jedynie ze sprzętu wbudowanego w laptop to ten krok należy pominąć.

- 2. Dołączenie do spotkania:
  - a. przez system krk.prz.edu.pl

System dołączenia do spotkania przez stronę krk.prz.edu.pl jest wykorzystywany w przypadku nauczycieli Politechniki Rzeszowskiej. Na wstępie należy na Uczelnianej skrzynce pocztowej odebrać wiadomość z zaproszeniem na "Obronę rozprawy doktorskiej mgr inż. Edyty Bernatowskiej".

| Odebrane - m.szarek@prz.edu.p      |                                                                                                    |                                            |                                    |           | ÷          |  |
|------------------------------------|----------------------------------------------------------------------------------------------------|--------------------------------------------|------------------------------------|-----------|------------|--|
| 🖵 Pobierz 🗸 🖋 Napisz 🛛 🖵 Komunikat | or 🖪 Adresy 🛇 Etykieta 🗸 🎖 Szybkie filtrowanie                                                                                                    | Szukaj <ctrl+k></ctrl+k>                   |                                    | Q         | Ξ          |  |
| ✓ 😭 m.szarek@prz.edu.pl            | 🛠 🛛 Nieprzeczytane 🏠 Z gwiazdką 된 Od znajomych 📎 Z etykietą 🕕 Z załącznikiem                                                                                                    |                                            |                                    |           |            |  |
| Udebrane Udebrane                  | t \star 🛛 Temat                                                                                                    | 🕶 Nadawca                                  | 🌢 Data                             |           | <b>~</b> 🛱 |  |
|                                    | 🟫 Obrona rozprawy doktorskiej mgr inż. Edyty Bernatowskiej                                                                                                    | krk@prz.edu.pl                             | ی 17:11                            |           | <u> </u>   |  |
|                                    |                                                                                                    |                                            |                                    |           |            |  |
|                                    | Od krk@prz.edu.pl 🗘                                                                                                    |                                            | Odpowiedz → Przekaż                | Usuń Więd | cej 🗸      |  |
|                                    | Temat Obrona rozprawy doktorskiej mgr inż. Edyty Bernatowskiej                                                                                                    |                                            |                                    | 1         | 17:11      |  |
|                                    | Do: inż. Mariusz Szarek                                                                                                    |                                            |                                    |           |            |  |
|                                    | Zapraszamy serdecznie na: Obrona rozprawy doktorskiej mgr inż. Edyty Bernatowskiej.<br>Zdalne posiedzenie odbędzie się 2020-11-18 o godzinie 10:30.                                                                                                    |                                            |                                    |           |            |  |
|                                    | Prosimy 15 min. przed posiedzeniem załogować się do systemu KRK ( <u>https://krk.prz.edu.pl</u> ) następnie wybr                                                                                                    | ać z menu użytkownika (prawy górny róg) "T | woje aktualne obrony i spotkania". |           |            |  |
|                                    | Informujemy, że w "Twoje aktualne obrony i spotkania" zawarty jest także link do testowego pokoju obron/spotkań, który prosimy użyć w dowolnym czasie przed terminem posiedzenia. Do realizacji połączenia<br>wymagany jest system operacyjny, wyposażony w najnowszą wersję przeglądarek: firefox lub google chrome. Prosimy o akceptację dostępu do urządzeń (mikrofon, kamera). Informujemy, że serwer obsługujący<br>posiedzenia nie korzysta z zasobów firmy trzeciej, wszystkie upoważnienia pozostaną w Państwa systemie tylko dla bezpiecznego serwera konferencji zdalnych PRz. |                                            |                                    |           |            |  |
|                                    | Sugerujemy, aby każdy uczestnik był wyposażony w słuchawki z mikrofonem. To typowy zestaw, który przez                                                                                                    | producentów smartfonów jest dołączany do i | .ch urządzeń.                      |           |            |  |
|                                    | <br>to wiadomość automatyczna - nie odpowiadaj na nią                                                                                                    |                                            |                                    |           |            |  |

Rys 1. Odbiór wiadomości z zaproszeniem na "Obronę rozprawy doktorskiej mgr inż. Edyty Bernatowskiej".

Po odbiorze wiadomości z zaproszeniem na "Obronę rozprawy doktorskiej mgr inż. Edyty Bernatowskiej" należy uruchomić przeglądarkę Google Chrome lub Firefox lub Opera i wejść na stronę <u>krk.prz.edu.pl</u> (1.).

Po wejściu na tą stronę należy się na niej zalogować takim samym loginem i hasłem jak do uczelnianej poczty elektronicznej/USOS'a.

Po zalogowaniu należy w prawym górnym rogu strony najechać kursorem myszy na avatar przy swoim imieniu i nazwisku (2.), a następnie po rozwinięciu menu wybrać opcję "Twoje aktualne obrony i spotkania" (3.).

| 🕼 Panel efektów kształcenia 🗙 🕂                                                                  |                                                    |                                | - 0 >                                                                                                    |
|--------------------------------------------------------------------------------------------------|----------------------------------------------------|--------------------------------|----------------------------------------------------------------------------------------------------|
| $\leftarrow \rightarrow \mathbf{C}$ is krk.prz.edu.pl 1.                                         |                                                    |                                | ∾ ☆ 🛛                                                                                                    |
| Cykl: 2020/2021 V                                                                                | Panel efektów kształcenia                          |                                | Architektury     nz. Mariusz Szarek     Wydział Budownictwa, Inzynierii Środowiska i Architektury     grupa administratorzy (rola: pracownik).     Sane kontaktowe |
| Aktywny wydział: Budownictwa, Inżynierii środowiska i Architektury , Kierunek: <mark>Budo</mark> | ownictwo, Studia: 🗘 stacjonarne pierwszego stopnia |                                | <ul> <li>Moje zadania</li> <li>Moje publikacje</li> <li>Zniné zele</li> </ul>                                                                                      |
| Listy efektów kształcenia                                                                        | Grupy modułów zajęć na kierunku                    | Twoje moduły zajęć na kierunku |                                                                                                    |

Rys. 2. Przejście na stronę krk.prz.edu.pl, przejście do zakładki "Twoje aktualne obrony i spotkania".

Po przejściu do zakładki "Twoje aktualne obrony i spotkania" w okienku "Twoje aktualne obrony" należy kliknąć na przycisk "Wejdź" (4.) przy spotkaniu "Obrona rozprawy doktorskiej mgr inż. Edyty Bernatowskiej".

| Twoje aktualne obrony                                                                                                    |
|----------------------------------------------------------------------------------------------------|
| Zanim dołaczysz do obrony/spotkania możesz przetestować połączenie, ustawienia mikrofonu i kamery za pomocą testowego pokoju: Testowy pokój                                                     |
| Obrony:                                                                                                    |
| r                                                                                                    |
| Brak planowanych obron.                                                                                                    |
| L                                                                                                    |
| Spotkania:                                                                                                    |
| Dzień spotkania: 2020-11-18 (dzisiaj)                                                                                                    |
| Godzina Spotkanie                                                                                                    |
| 10:30 Obrona rozprawy doktorskiej mgr inż. Edyty Bernatowskiej 4.WEJDŹ                                                                                                    |
| Dzień spotkania: 2020-11-20 (w przyszłości)                                                                                                    |
| Godzina Spotkanie                                                                                                    |
| 10:00 Zdalne posiedzenie Rady Dyscypliny Inżynieria Środowiska, Górnictwo i Energetyka                                                                                                    |
| Jezeli dzisiaj uczestniczysz w obronie lub spotkaniu, w tym dialogu możesz oczekiwać na otwarcie pokoju. Po otwarc<br>pokoju przez przewodniczącego, pojawi się link do aktywnego pokoju obron. |
| Zamknij                                                                                                    |
|                                                                                                    |

Rys. 3. Dołączenie do pokoju dot. "Obrony rozprawy doktorskiej mgr inż. Edyty Bernatowskiej" (dot. osób mających konta w serwisie krk.prz.edu.pl).

b. przez rozsyłany mailowo link (osoby niemające konta w serwisie krk.prz.edu.pl)

Sposób dołączenia do spotkania poprzez rozsyłanie linka jest wykorzystywany dla osób niemających utworzonych kont w serwisie krk.prz.edu.pl (głównie osoby niezatrudnione na Politechnice Rzeszowskiej).

Aby dołączyć do spotkania należy kliknąć na link (5.) w przysłanej z adresu mailowego krk@prz.edu.pl wiadomości (6.).

| ← -     | ) C       | 🗎 mail.goog | gle.com |   |                                                                                                    |            | - |
|---------|-----------|-------------|---------|---|----------------------------------------------------------------------------------------------------|------------|---|
| ≡       |           | Gmail       |         | Q | Przeszukaj pocztę -                                                                                                    | ۰.         |   |
| +       | Utwórz    | )           |         | ÷ | Image: Image: | >          |   |
|         | Odebrane  | e           | 901     |   | Obrona rozprawy doktorskiej mgr inż. Edyty Bernatowskiej ⋗ 🛛 🖉 debrane 🗙                                                                                                    | <b>e</b> 2 |   |
| $\star$ | Oznaczor  | ne gwiazdką |         |   | krk@prz.edu.pl                                                                                                    | ★ :        | I |
| C       | Odłożone  | e           |         |   | × do - 5.                                                                                                    |            | L |
|         | Ważne     |             |         |   | Do: Mariusz Szarek                                                                                                    |            | I |
| $\geq$  | Wysłane   |             |         |   | Zapraszamy serdecznie na: Obrona rozprawy doktorskiej mgr inż. Edyty Bernatowskiej.                                                                                                    |            | I |
|         | Wersje ro | obocze      | 39      |   | Zdaine posiedzenie odbędzie się zuzu-11-16 o godzinie 10.50.                                                                                                    |            | I |
| •       | Kategorie | e           |         |   | Prosimy 15 min. przed posiedzeniem użyć linku https://krk.prz.edu.pl/spotkania.pl?spotkanie=a468ognkr6ji7/htum2fo9/7m5dcsxyr0s8w06baa6zkqf3kgk 6.                                                                                                    |            | I |
|         | Osobiste  |             |         |   | Informujemy, że pod powyższym linkiem zawarty jest także link do testowego pokoju posiedzeń, który prosimy użyć w dowolnym czasie przed terminem posiedzenia. Do realizacji połączenia wymagany jest system operacyjny, wyposażony w najnowsz                                                                                                    | zą wersję  | I |
| $\sim$  | Więcej    |             |         |   | przegrądarek. merok tob google chrome. Prosinty o akceptację dostępu do urządzen (mikroton, kamera). mormujenty, ze server obsługujący posiedzenia nie korzysta z zasobów inimy użeciej, wszystkie upowaznienia pozostaną w Państwa systemie t<br>bezpiecznego serwera konferencji zdalnych PRz.                                                                                                    | уко он     | L |
|         |           |             |         |   | Sugerujemy, aby kaźdy uczestnik był wyposażony w słuchawki z mikrofonem. To typowy zestaw, który przez producentów smartfonów jest dołączany do ich urządzeń.                                                                                                    |            | l |
|         |           |             |         |   | Prosimy o zachowanie linku do posiedzenia w tajemnicy. W razie zdyskredytowania linku prosimy kontakt z moderatorem spotkania m.szarek@prz.edu.pl celem wygenerowania nowej wiadomości, z nowym linkiem.                                                                                                    |            |   |
|         |           |             |         |   | to wiadomość automatyczna - nie odpowiadaj na nią                                                                                                    |            |   |

Rys 4. Odbiór wiadomości z linkiem do pokoju dot. "Obrony rozprawy doktorskiej mgr inż. Edyty Bernatowskiej".

Po kliknięciu w link znajdujący się w wiadomości nadesłanej z adresu <u>krk@prz.edu.pl</u> otwiera nam się okienko przeglądarki internetowej. Po otworzeniu okienka przeglądarki należy wybrać przycisk "Dołącz do spotkania".

Panel zdalnych posiedzeń Politechniki Rzeszowskiej Witamy: Mariusz Szarek Obrona rozprawy doktorskiej mgr inż. Edyty Bernatowskiej Data spotkania: 2020-11-11, godzina 10:30 Link do testowego pokoju Pokój aktywny - wejdź Dołącz do spotkania 7.

Rys. 5. Dołączenie do pokoju dot. "Obrony rozprawy doktorskiej mgr inż. Edyty Bernatowskiej" (osoby korzystające z nadesłanego z adresu krk@prz.edu.pl linku do spotkania).

3. Wybór sposobu uczestniczenia w spotkaniu.

Po dołączeniu do spotkania i uruchomieniu okienka przeglądarki należy wybrać w jaki sposób chcemy uczestniczyć w spotkaniu: czy używając mikrofonu (8.) czy tylko słuchając. Należy wybrać odpowiednią opcję klikając na kółeczku z ikonką bądź na napisie.

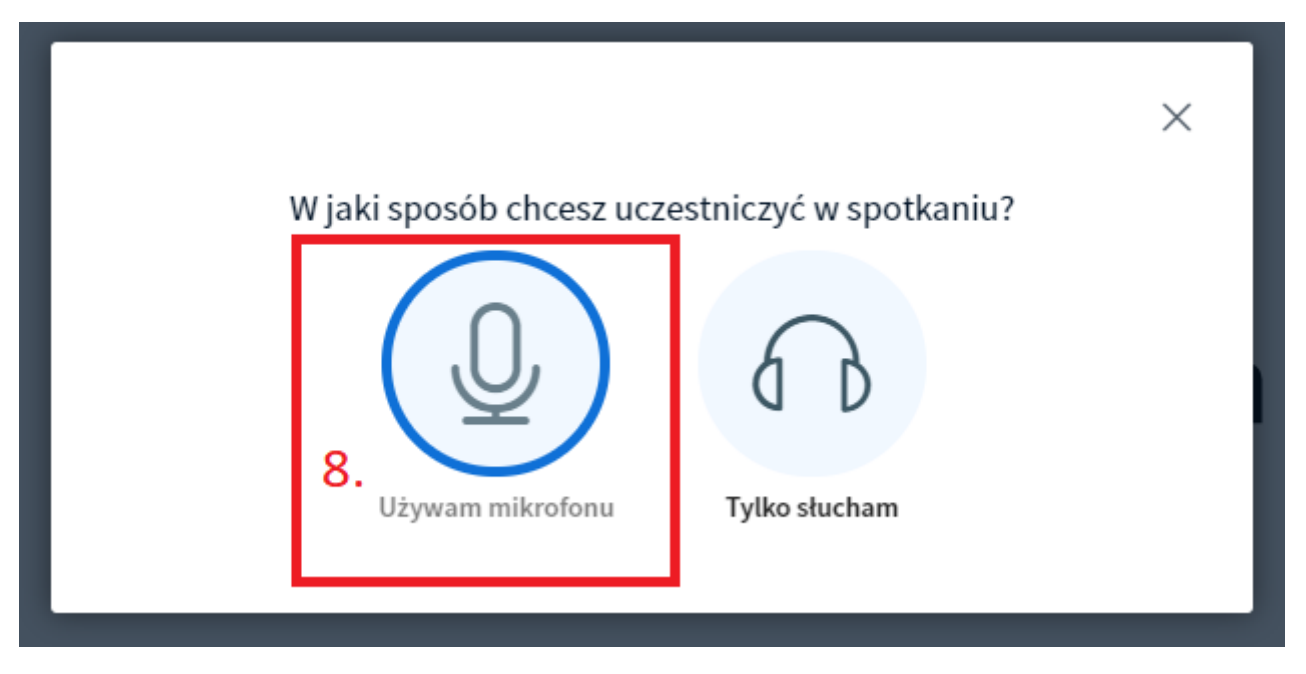

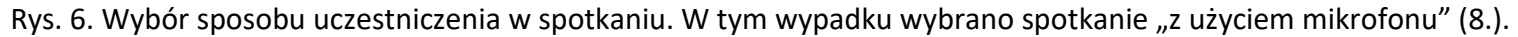

a. przeglądarka Google Chrome

W przypadku wyboru opcji "Używam mikrofonu" przeglądarka Google Chrome zapyta nas "et12.prz.edu.pl prosi o pozwolenie na: Korzystanie z Twojego mikrofonu" (9.). Należy w tym wypadku kliknąć na przycisk "Zezwalaj" (10.).

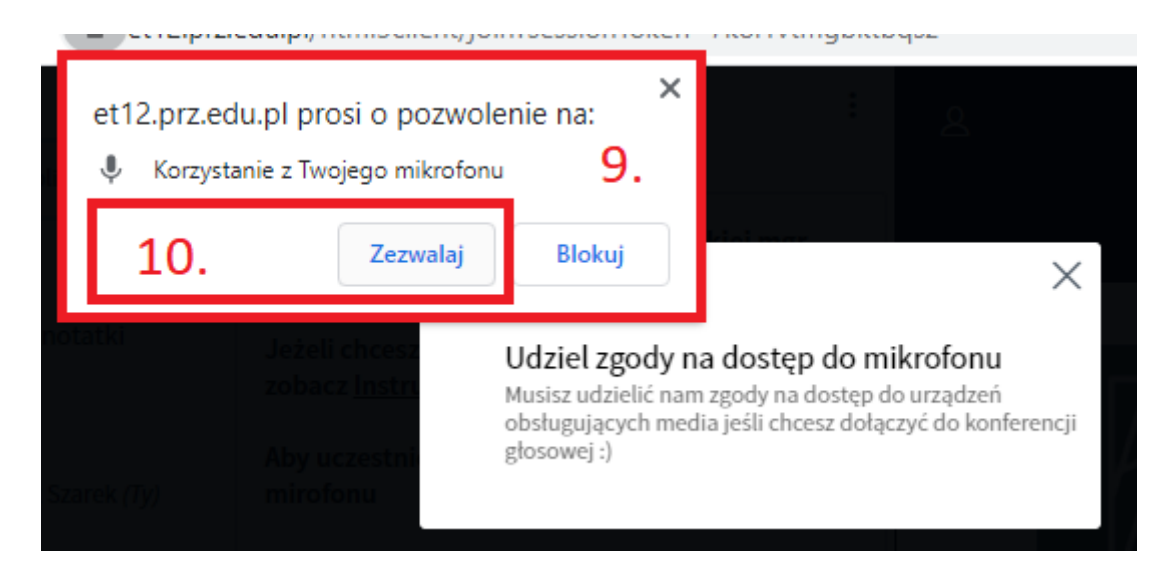

Rys. 7. Udzielenie pozwolenia (10.) na korzystanie z mikrofonu w przeglądarce "Google Chrome".

b. przeglądarka Mozilla Firefox

W przypadku wyboru opcji "Używam mikrofonu" przeglądarka Mozilla Firefox zapyta nas "Czy udostępnić dźwięk z mikrofonu witrynie "et12.prz.edu.pl" (11.). Należy w tym wypadku w polu "Mikrofon do udostępnia" kliknąć na przycisk rozwijanej listy i wybrać interesujące nas urządzenie (12.) (w tym wypadku będzie to "Mikrofon zestawu słuchawkowego (Jabra Evolve…). Na samym końcu należy kliknąć na przycisk "Udostępnij" (13.).

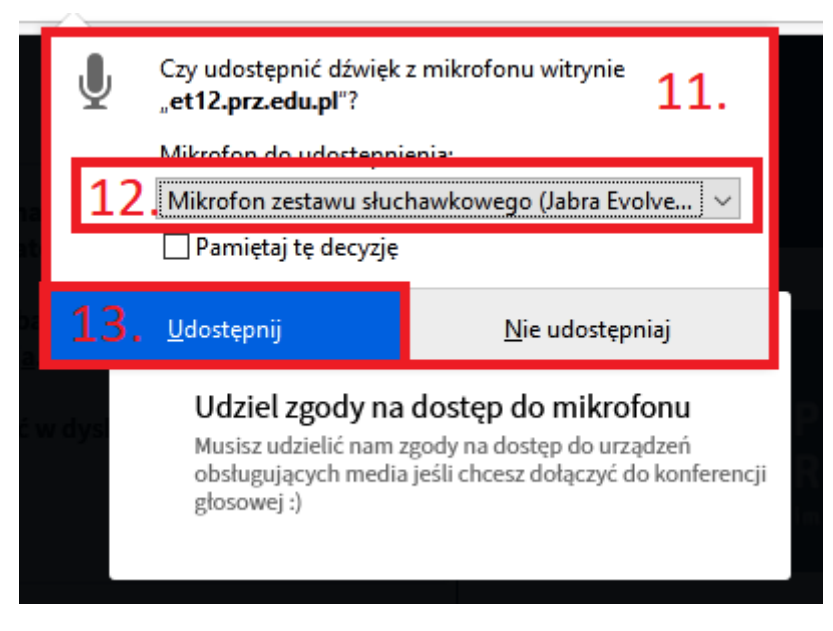

Rys. 8. Udostępnienie mikrofonu (13.) w przeglądarce "Mozilla Firefox".

c. przeglądarka Opera

W przypadku wyboru opcji "Używam mikrofonu" przeglądarka Opera zapyta nas "et12.prz.edu.pl prosi o pozwolenie na: Korzystanie z Twojego mikrofonu" (14.). Należy w tym wypadku kliknąć na przycisk "Zezwalaj" (15.).

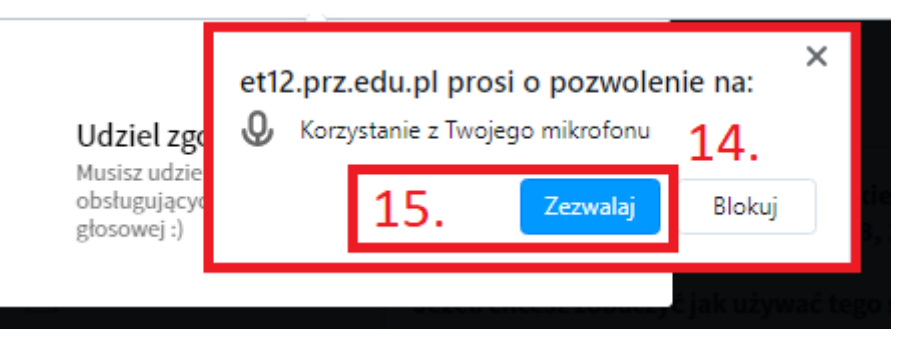

Rys. 9. Udzielenie pozwolenia (15.) na korzystanie z mikrofonu w przeglądarce "Opera".

4. Test mikrofonu.

Po zezwoleniu w przeglądarce internetowej na korzystanie z mikrofonu pojawi nam się okienku "Testu mikrofonu".

Na początek trzeba zwrócić uwagę czy głośniki/słuchawki nie są ściszone. Jeżeli tak to trzeba zwiększyć głośność, jeżeli nie to należy powiedzieć dowolne kilka słów – jeżeli będziemy siebie słyszeć w głośnikach/słuchawkach to znaczy że mikrofon działa i głośniki/słuchawki działają.

Jeżeli nas słychać klikamy na ikonkę lub przycisk "Tak".

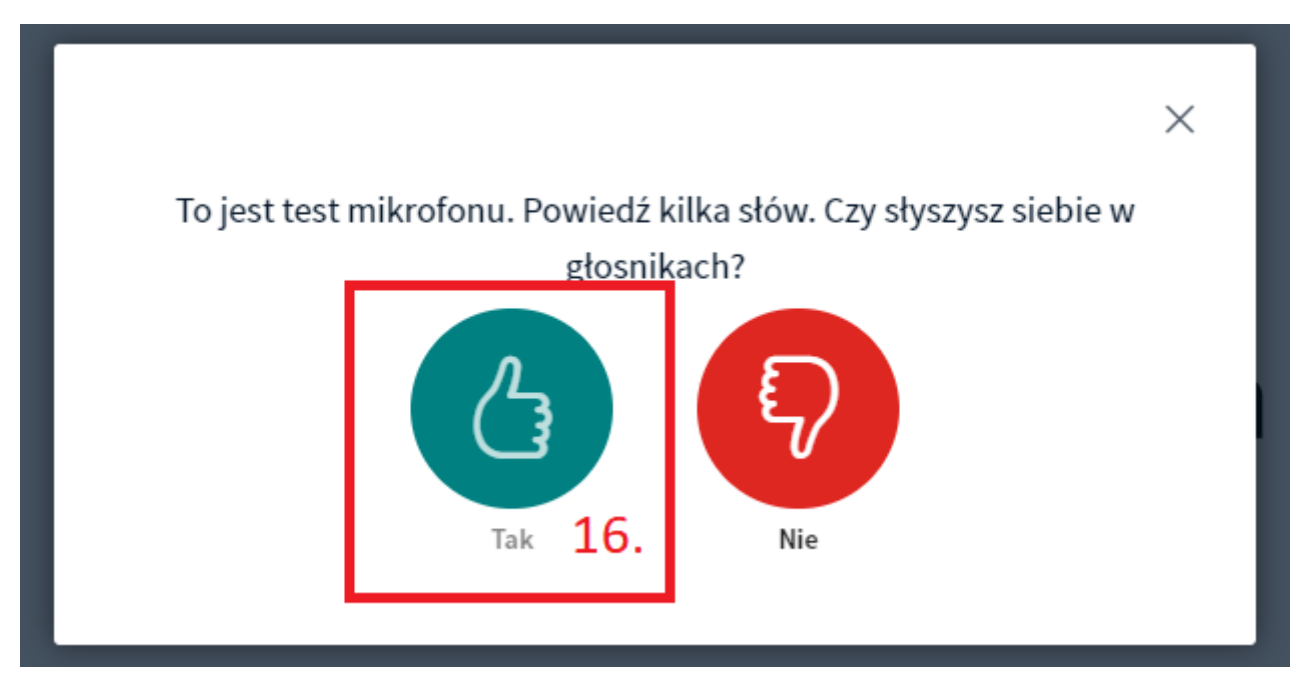

Rys. 10. Potwierdzenie działania mikrofonu i urządzenia transmitującego dźwięk (16.).

a. Problem z mikrofonem/dźwiękiem

Jeżeli podczas próby mikrofonu siebie nie słyszymy należy kliknąć na ikonkę lub przycisk "Nie" (17.).

Sytuacja ta może występować jeżeli mamy kilka mikrofonów podpiętych pod komputer (przykładowo mikrofon wbudowany w laptop + mikrofon zewnętrzny podpięty przykładowo przez USB lub przy słuchawkach) lub kilka urządzeń transmitujących dźwięk (przykładowo głośniki wbudowane w laptop + głośniki zewnętrzne lub słuchawki).

Po kliknięciu przycisku "Nie" (17.) pojawi się okienko "Ustawienia dźwięku". Z rozwijanej listy możemy wybrać urządzenie, które będzie pełnić funkcję mikrofonu (18.) i urządzenie, które będzie pełnić funkcję głośników (19.).

Po wybraniu nowego urządzenia transmitującego dźwięk możemy kliknąć na przycisk "Odtwórz dźwięk" (20.), aby sprawdzić czy głośniki/słuchawki działają.

Po uznaniu, że głośniki działają klikamy przycisk "Ponów" (21.) i wracamy do kroku "Testu mikrofonu".

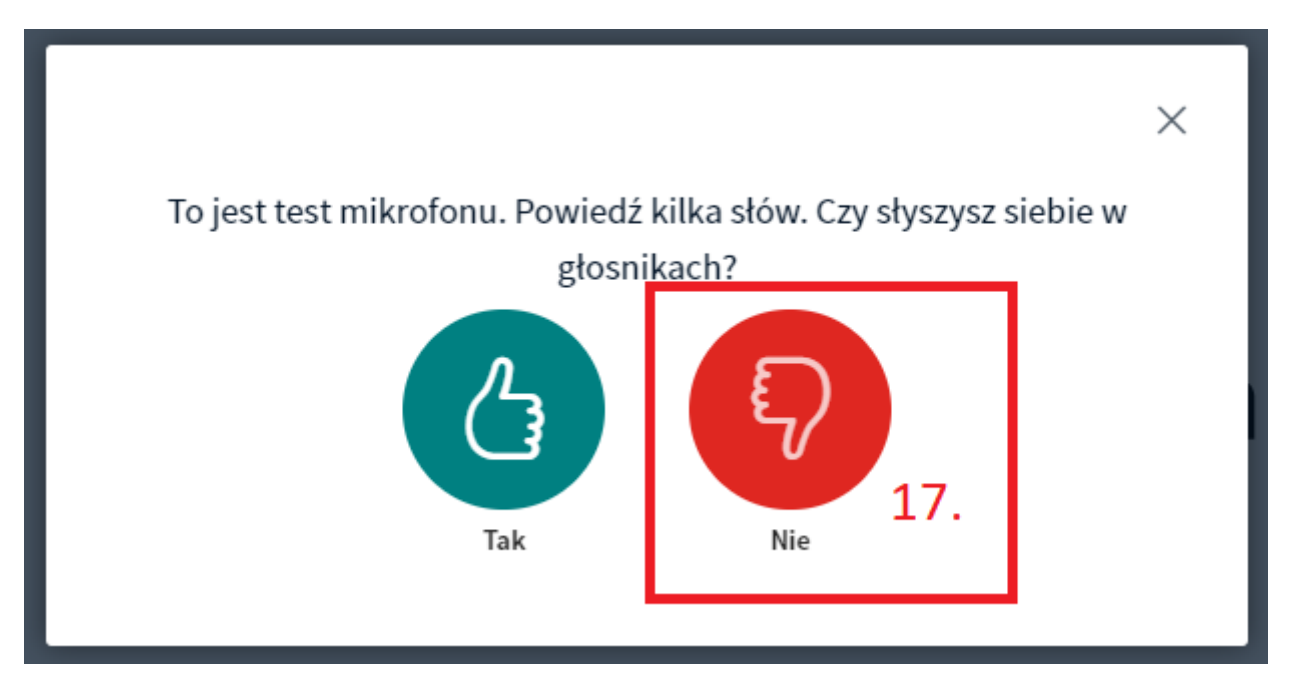

Rys. 11. Zgłoszenie problemów z działaniem mikrofonu i/lub urządzenia transmitującego dźwięk (17.).

### Ustawienia dźwięku

 $\times$ 

Uwaga: Przeglądarka wyświetli okno dialogowe w którym musisz udzielić zgody na dostęp do mikrofonu.

| Domyślne - Mikrofon zestawu słuchawkoweg                                                                                                    | Domyślne - Zestaw słuchawkowy (Jabra Evol                                                      |
|----------------------------------------------------------------------------------------------------|------------------------------------------------------------------------------------------------|
|                                                                                                    |                                                                                                |
| Domysine - Mikrofon zestawu słuchawkowego (Jabra E<br>Urządzenia komunikacyjne - Mikrofon zestawu słuchaw<br>Mikrofon zestawu słuchawkowego (Jabra Evolve 65) (0 | E <mark>volve 65) (0b0e:030c)</mark><br>wkowego (Jabra Evolve 65) (0b0e:030c)<br>dtwórz dźwięk |
| 18                                                                                                    | Ponów                                                                                          |

Rys. 12. Wybór urządzenia pełniącego funkcję mikrofonu (18.).

### Ustawienia dźwięku

Uwaga: Przeglądarka wyświetli okno dialogowe w którym musisz udzielić zgody na dostęp do mikrofonu.

#### Mikrofon Domyślne - Mikrofon zestawu słucha

|                     | Głośniki                                                                                                    | 1 6                        |
|---------------------|----------------------------------------------------------------------------------------------------|----------------------------|
| stawu słuchawkowego | Domyślne - Zestaw słuchawkowy (Jabra Evol                                                                                                    | konte                      |
|                     | Domyślne - Zestaw słuchawkowy (Jabra Evolve 65) (0                                                                                                    | b0e:030c)                  |
|                     | Urządzenia komunikacyjne - Zestaw słuchawkowy (Ja<br>SPDIF Interface (TX1) (VIA HD Audio(Win 10))<br>Headphone (VIA HD Audio(Win 10))<br>SPDIF Interface (TX0) (VIA HD Audio(Win 10))<br>Zestaw słuchawkowy (Jabra Evolve 65) (0b0e:030c)<br>Głośniki (VIA HD Audio(Win 10)) | bra Evolve 65) (0b0e:030c) |

 $\times$ 

Rys. 13. Wybór urządzenia transmitującego dźwięk (19.).

|                                                        | ×                                                          |
|--------------------------------------------------------|------------------------------------------------------------|
| Ustav                                                  | vienia dźwięku                                             |
| Uwaga: Przeglądarka wyświetli okno dialo<br>mikrofonu. | gowe w którym musisz udzielić zgody na dostęp do           |
| Mikrofon                                               | Głośniki                                                   |
| Domyślne - Mikrofon zestawu słuchawkoweg               | Domyślne - Zestaw słuchawkowy (Jabra Evol                  |
|                                                        | Test your speaker volum Odtwórz dźwięk 20.<br>Wstecz Ponów |

Rys. 14. Test urządzenia transmitującego dźwięk (20.).

|                                                              | ×                                           |
|--------------------------------------------------------------|---------------------------------------------|
| Ustawienia                                                   | a dźwięku                                   |
| Uwaga: Przeglądarka wyświetli okno dialogowe v<br>mikrofonu. | v którym musisz udzielić zgody na dostęp do |
| Mikrofon                                                     | Głośniki                                    |
| Domyślne - Mikrofon zestawu słuchawkowego                    | Domyślne - Zestaw słuchawkowy (Jabra Evol   |
|                                                              | Test your speaker volume  🖉 Odtwórz dźwięk  |
|                                                              | Wstecz Ponów 21.                            |

Rys. 15. Zatwierdzenie nowych urządzeń pełniących funkcję mikrofonu i urządzenia transmitującego dźwięk (21.) i powrót do "Testu mikrofonu".

5. Interfejs głównego okna aplikacji BigBlueButton.

Główne okno aplikacji BigBlueButton składa się z kilku sekcji:

- kolumna po lewej stronie (22.), w której widoczny jest przycisk "Czat Publiczny" (23.) który możemy ukryć lub rozwinąć klikając na niego.

Poniżej widoczna jest sekcja "Uczestnicy" (24.), w której widoczne są nazwiska wszystkich osób biorących udział w danym momencie w konferencji,

- druga kolumna od lewej strony "Czat Publiczny" (25.), na której widzimy komentarze publikowane przez poszczególnych użytkowników, jak również sami możemy taki komentarz nadać wpisując go w polu "Wyślij wiadomość do Czat Publiczny" (26.) a następnie zatwierdzając go klawiszem "Enter" na klawiaturze lub klikając na niebieski przycisk ze strzałką w prawo (27.),

- w centralnej części aplikacji widzimy u góry obrazy z kamerek (28.) tych użytkowników, którzy mają je aktualnie włączone.

Poniżej widzimy okienko "Pokój zdalnych konferencji" (29.), na którym będzie wyświetlana prezentacja przez Przewodniczącego komisji i doktorantkę oraz będą wyświetlane wyniki głosowań.

Na dole natomiast widzimy trzy przyciski:

- mikrofon (30.), którym w każdym momencie możemy wyłączyć u siebie i włączyć mikrofon (jeżeli ikona ma kolor niebieski to mikrofon jest włączony, jeżeli ma kolor czarny i jest przekreślona to mikrofon jest wyłączony,
- słuchawka (31.), którym w każdym momencie możemy całkowicie wyłączyć i włączyć u siebie dźwięk (zarówno mikron jak i głośniki/słuchawki) jeżeli
  ikona ma kolor niebieski to dźwięk (mikrofon + głośniki/słuchawki) jest włączony, jeżeli ma kolor czarny i jest przekreślona to dźwięk (mikrofon +
  głośniki/słuchawki są wyłączone). Odradzane jest korzystanie z tego przycisku podczas konferencji,
- kamerka (32.), którym w każdym momencie możemy udostępnić lub wyłączyć obraz z naszej kamerki (jeżeli ją posiadamy w zestawie) jeżeli ikona ma kolor niebieski to obraz z kamerki jest transmitowany, jeżeli ma kolor czarny i jest przekreślona to obraz z kamerki jest wyłączony i nie jest transmitowany.

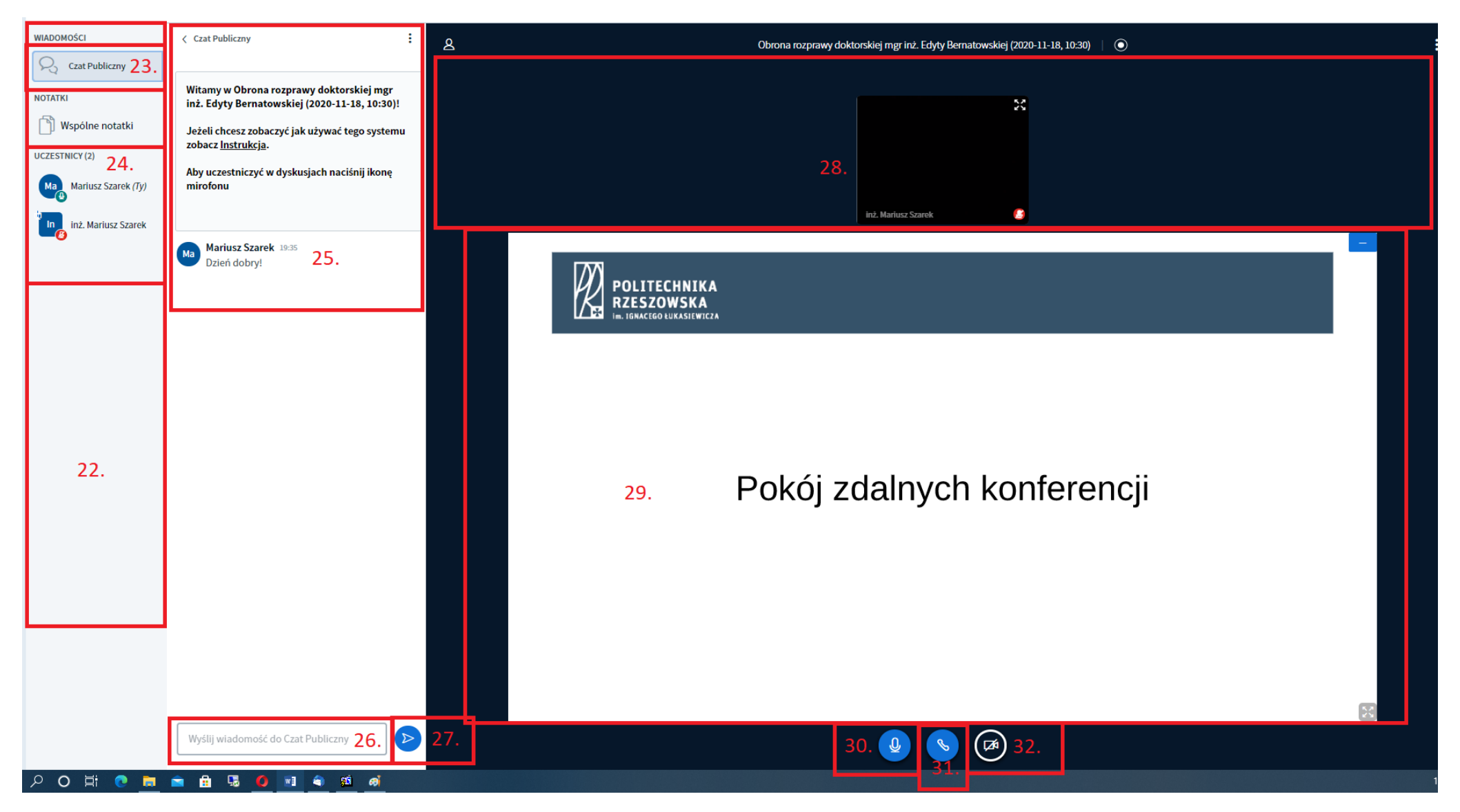

Rys. 16. Interfejs głównego okna aplikacji BigBlueButton.

6. Udostępnienie obrazu z kamerki

Aby udostępnić w aplikacji BigBlueButton obraz z kamerki należy na dole okienka aplikacji kliknąć na przekreśloną ikonkę z kamerką (33.).

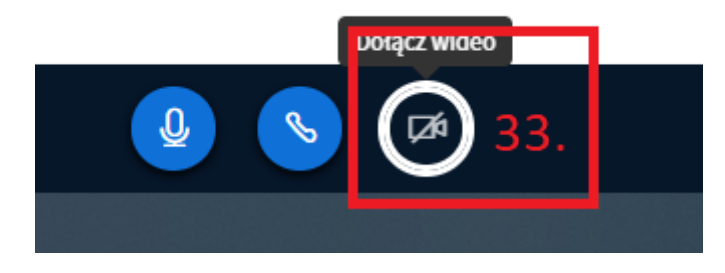

Rys. 17. Dołączenie transmisji wideo do konferencji (33.).

a. przeglądarka Google Chrome

W przypadku wyboru opcji "Dołącz wideo" przeglądarka Google Chrome zapyta nas "et12.prz.edu.pl prosi o pozwolenie na: Korzystanie z Twojej kamery" (34.). Należy w tym wypadku kliknąć na przycisk "Zezwalaj" (35.).

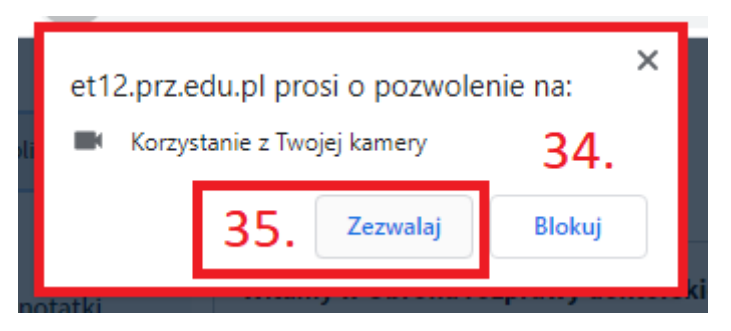

Rys. 18. Udzielenie pozwolenia (35.) na korzystanie z kamerki w przeglądarce "Google Chrome".

b. przeglądarka Mozilla Firefox

W przypadku wyboru opcji "Dołącz wideo" przeglądarka Mozilla Firefox zapyta nas "Czy udostępnić obraz z kamery witrynie "et12.prz.edu.pl" (36.). Należy w tym wypadku w polu "Kamera do udostępnia" kliknąć na przycisk rozwijanej listy i wybrać interesujące na urządzenie (37.) (w tym wypadku będzie to "AVerMedia PW3100 Webcam". Na samym końcu należy kliknąć na przycisk "Udostępnij" (38.).

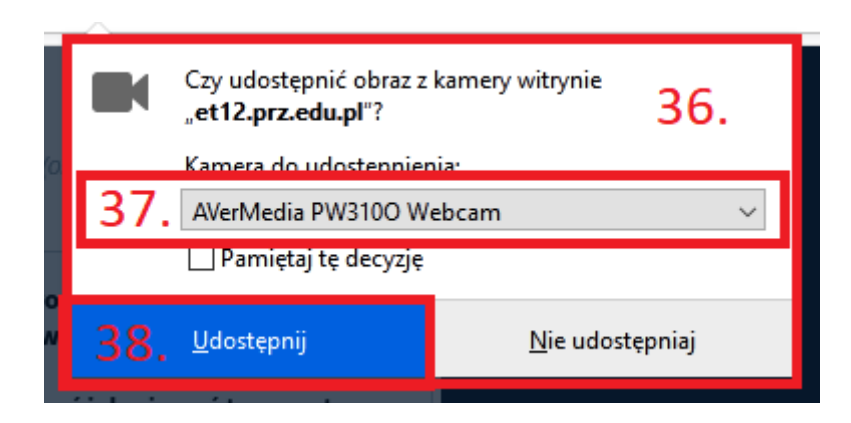

Rys. 19. Udostępnienie obrazu z kamerki (38.) w przeglądarce "Mozilla Firefox".

c. przeglądarka Opera

W przypadku wyboru opcji "Dołącz wideo" przeglądarka Opera zapyta nas "et12.prz.edu.pl prosi o pozwolenie na: Korzystanie z Twojej kamery" (39.). Należy w tym wypadku kliknąć na przycisk "Zezwalaj" (40.).

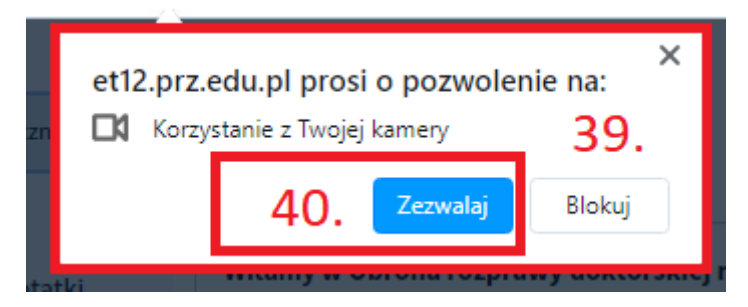

Rys. 20. Udzielenie pozwolenia (40.) na korzystanie z kamerki w przeglądarce "Opera".

7. Ustawienia kamery – wybór urządzenia i jakości obrazu.

Aby wybrać urządzenie, które będzie transmitować obraz oraz wybrać jakość tego obrazu należy po zezwoleniu na korzystanie z kamery wybrać w oknie "Ustawienia kamery" (41.) na rozwijanej liście urządzenie transmitujące obraz (42.) oraz na rozwijanej liście wybrać jakość transmitowanego obrazu (43.), a na końcu należy wybrać przycisk "Rozpocznij udostępnianie" (44.).

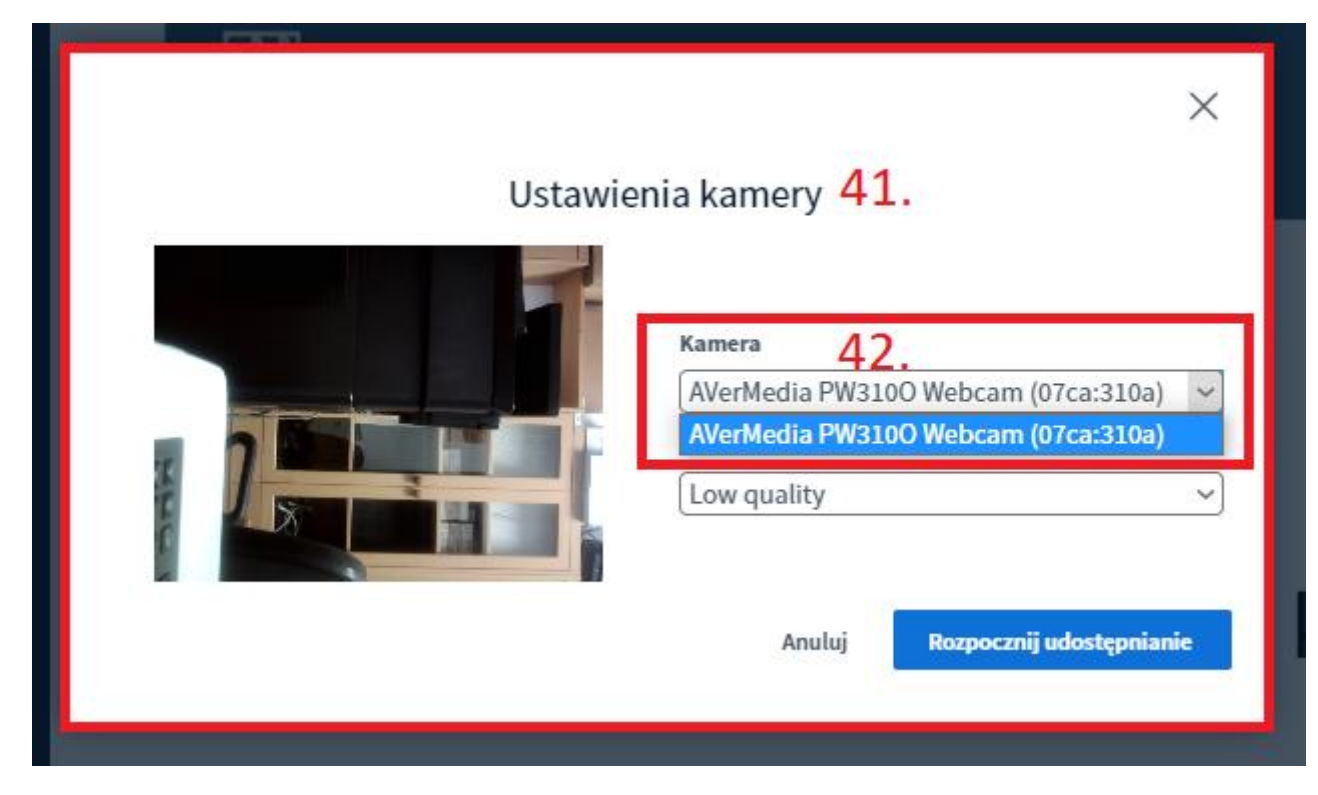

Rys. 21. Wybór urządzenia pełniącego funkcję kamerki (42.).

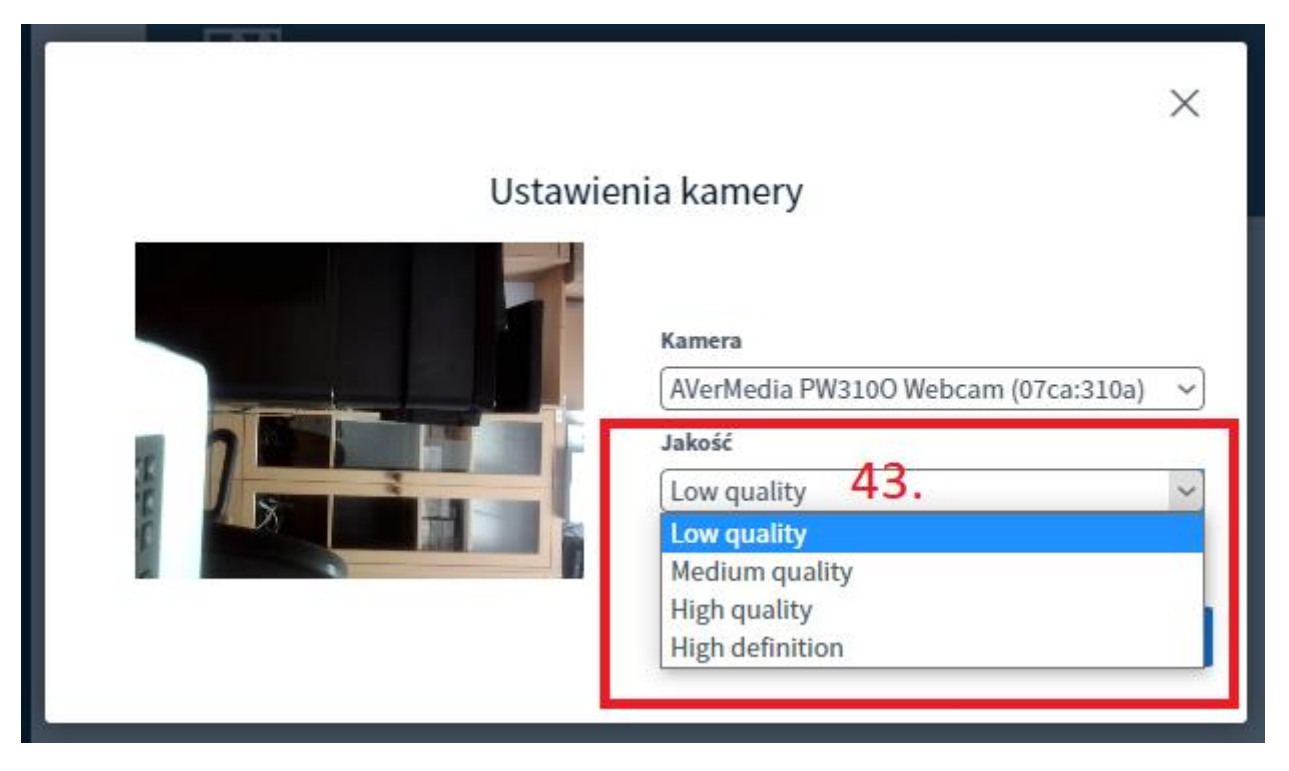

Rys. 22. Wybór jakości obrazu udostępnianego przez kamerkę (43.).

|         |                                                                        | × |
|---------|------------------------------------------------------------------------|---|
| Ustawie | enia kamery                                                            |   |
|         | Kamera<br>AVerMedia PW3100 Webcam (07ca:310a)<br>Jakość<br>Low quality | > |
|         | Anuluj Rozpocznij udostępniani<br>44.                                  | e |

Rys. 23. Rozpoczęcie udostępniania obrazu z kamerki (44.) po wybraniu urządzenia i jakości obrazu.

8. Zmiana widoku/rozmiaru prezentacji oraz kamerek.

System BigBlueButton daje możliwość zmiany widoku/rozmiaru okienka z prezentacją i okienek z wideo z kamerek:

- 45. Ukrycie/wyświetlenie kolumny z listą uczestników,
- 46. Maksymalizacja okienka z wideo z kamerki danego użytkownika,
- 47. Minimalizacja okienka z prezentacją,
- 48. Maksymalizacja okienka z prezentacją.

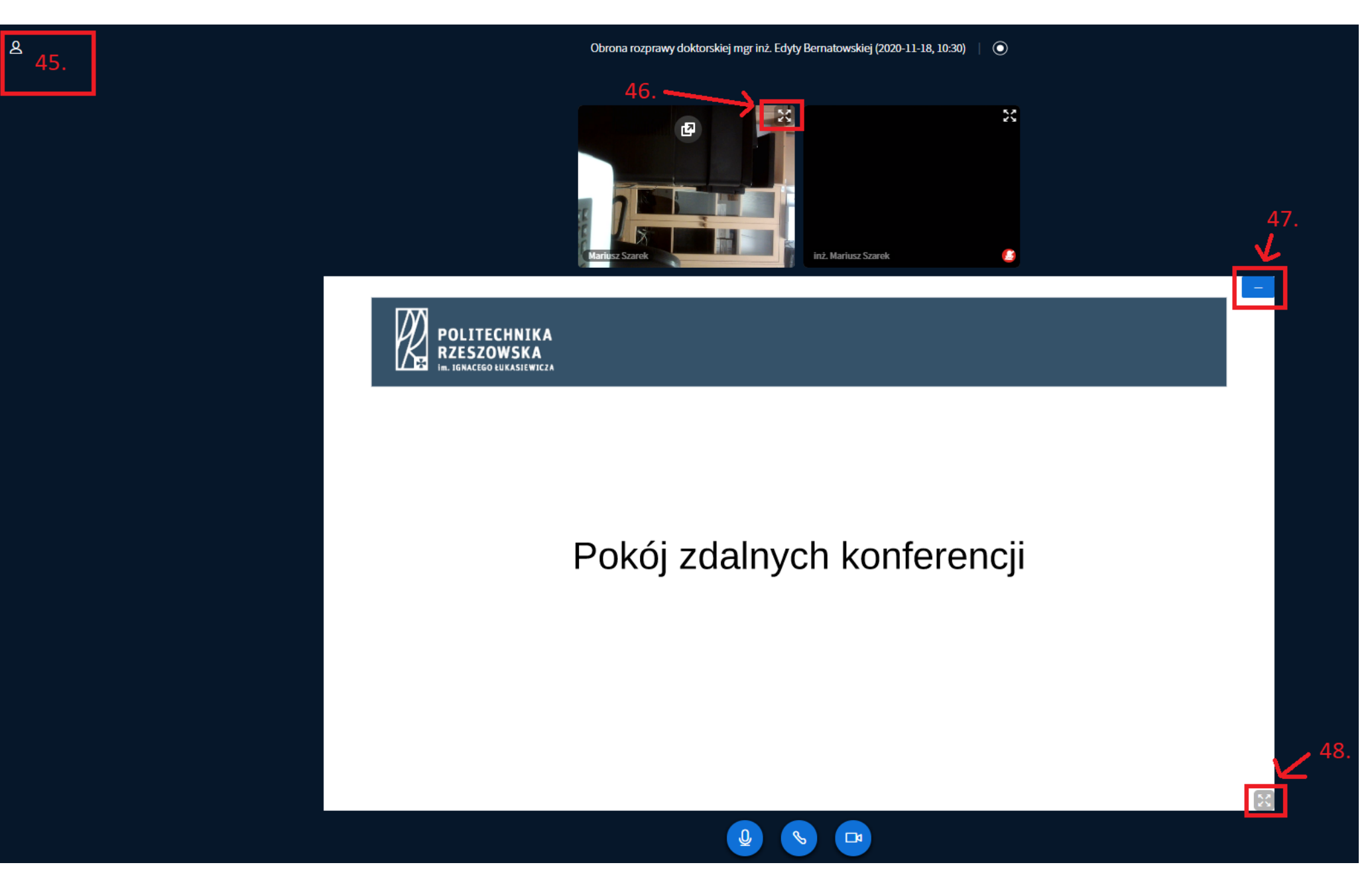

Rys. 24. Zmiana widoku/rozmiaru okienka prezentacji i okienek z obrazami z kamerek w BigBlueButton.

Po maksymalizacji okienka z prezentacją lub okienka z obrazem z kamerki możemy wrócić do poprzedniego widoku klikając na klawiaturze przycisk "Esc" lub klikając na przycisk (49.) lub (50.)

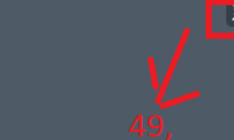

et12.prz.edu.pl działa teraz w trybie pełnoekranowym (Naciśnij Esc , aby wyłączyć tryb pełnoekranowy)

Rys. 25. Powrót do poprzedniego widoku z widoku pełnego ekranu kamerki użytkownika (49.).

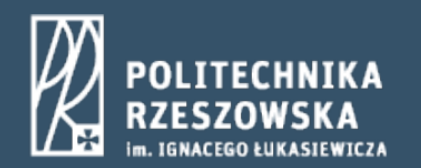

## Pokój zdalnych konferencji

Rys. 26. Powrót do poprzedniego widoku z widoku pełnego ekranu prezentacji (50.).

50.

L.

Po minimalizacji okienka prezentacji możemy powrócić do poprzedniego widoku klikając ikonkę monitora (51.) w prawym dolnym rogu ekranu.

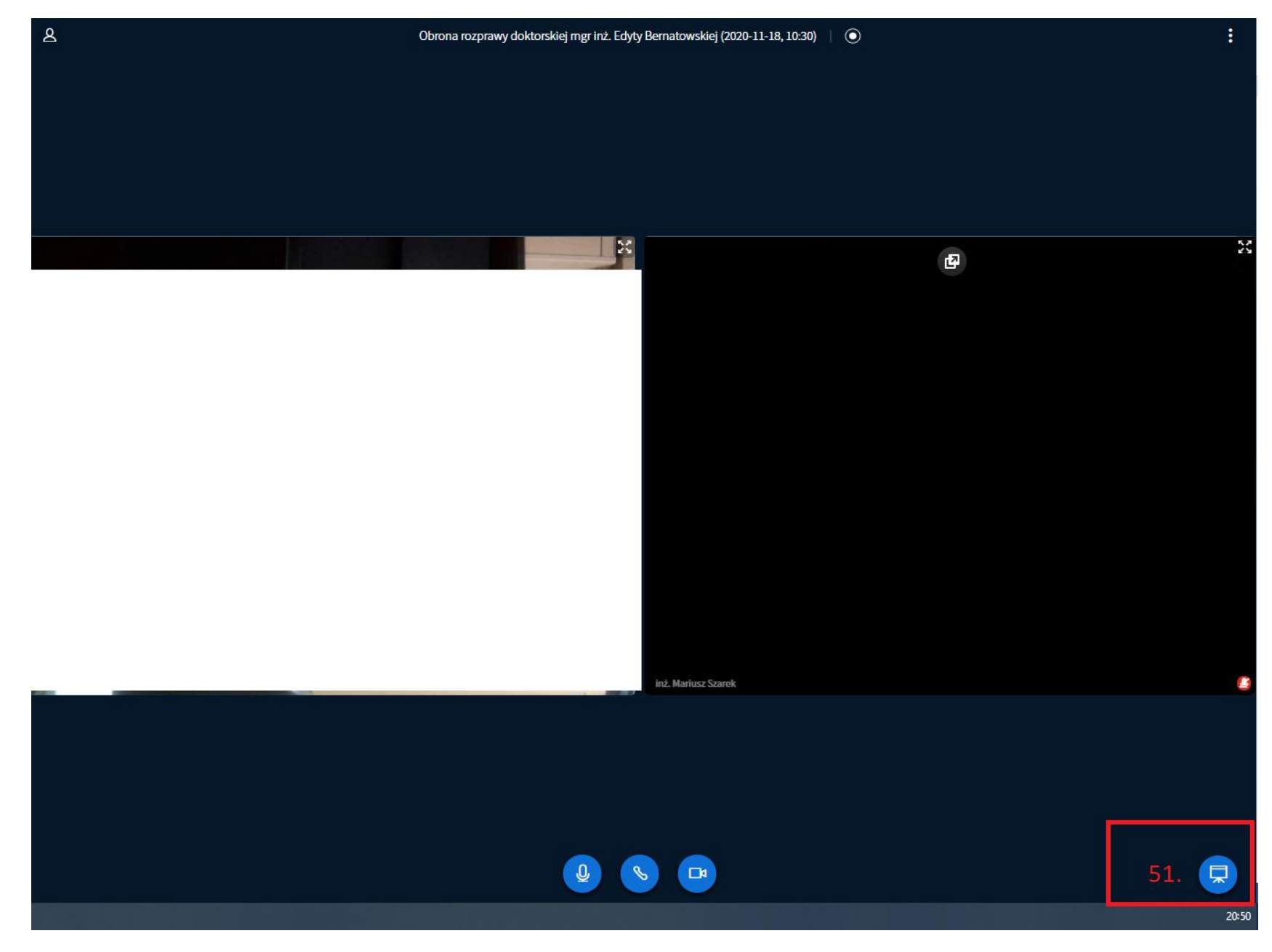

Rys. 26. Powrót do poprzedniego widoku z widoku zminimalizowanego ekranu prezentacji (51.).

- 9. Głosowanie w części niejawnej
  - a. oddanie głosu

Podczas posiedzenia niejawnego komisji odbędą się głosowania tajne dot. obrony rozprawy doktorskiej mgr inż. Edyty Bernatowskiej. Podczas głosowań w okienku prezentacji pojawi się treść głosowania/uchwały (52.), natomiast w prawym dolnym rogu pojawią się możliwe do wyboru odpowiedzi (53.). Należało będzie wybrać jedną z odpowiedzi i oczekiwać na publikację wyników.

8

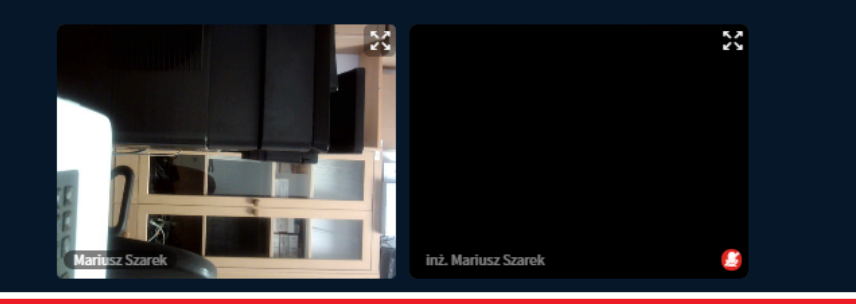

1.Przyjęcie publicznej obrony rozprawy doktorskiej mgr inż. Edyty Bernatowskiej pt. Nośność graniczna rozciąganych kształtowników mocowanych jedną ścianką" 52.

Rys. 27. Procedura głosowania z wyświetleniem treści głosowania/uchwały (52.) oraz z możliwymi odpowiedziami do wyboru (53.).

□4

Q

30

#### b. publikacja wyników głosowania

Po zakończeniu głosowania jego wynik zostanie wyświetlony w prawym dolnym rogu okienka prezentacji (54.).

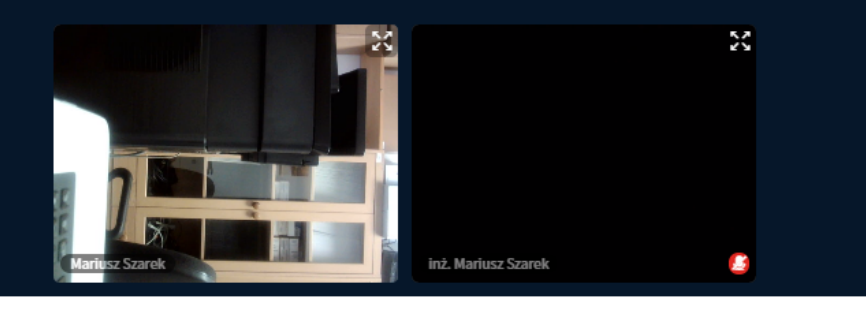

1.Przyjęcie publicznej obrony rozprawy doktorskiej mgr inż. Edyty Bernatowskiej pt. Nośność graniczna rozciąganych kształtowników mocowanych jedną ścianką"

 1
 Jesten za 1
 100% Przeciw 0
 100% Wstrz. się 0
 100%

Rys. 28. Publikacja wyników głosowania w prawym dolnym rogu okienka prezentacji (54.).